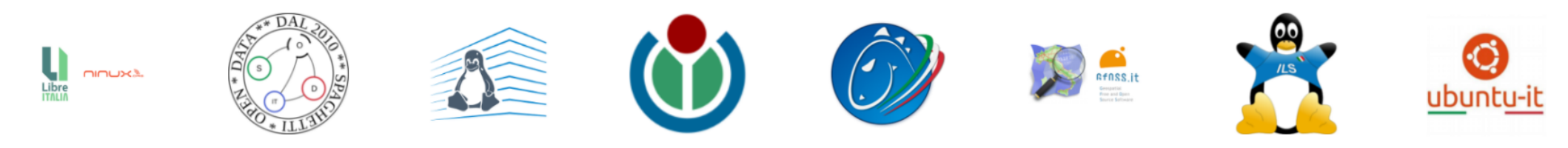

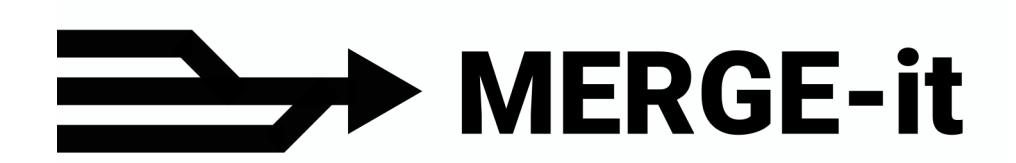

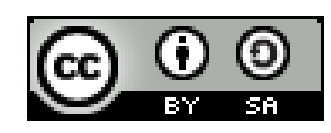

Francesco FIERMONTE ffierm@gmail.com Rocco PISPICO r.pispico@gmail.com

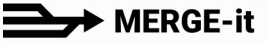

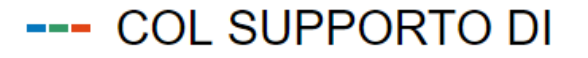

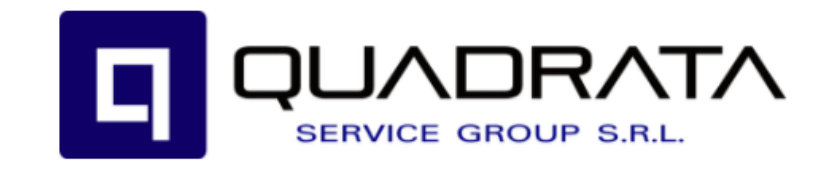

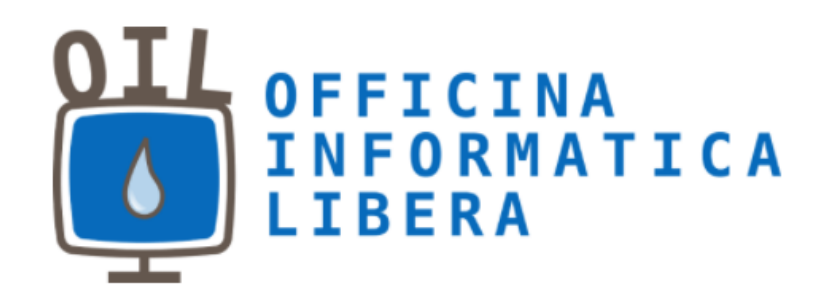

#### --- MEDIA PARTNER

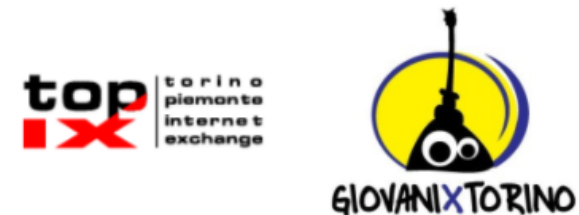

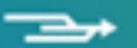

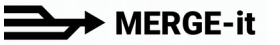

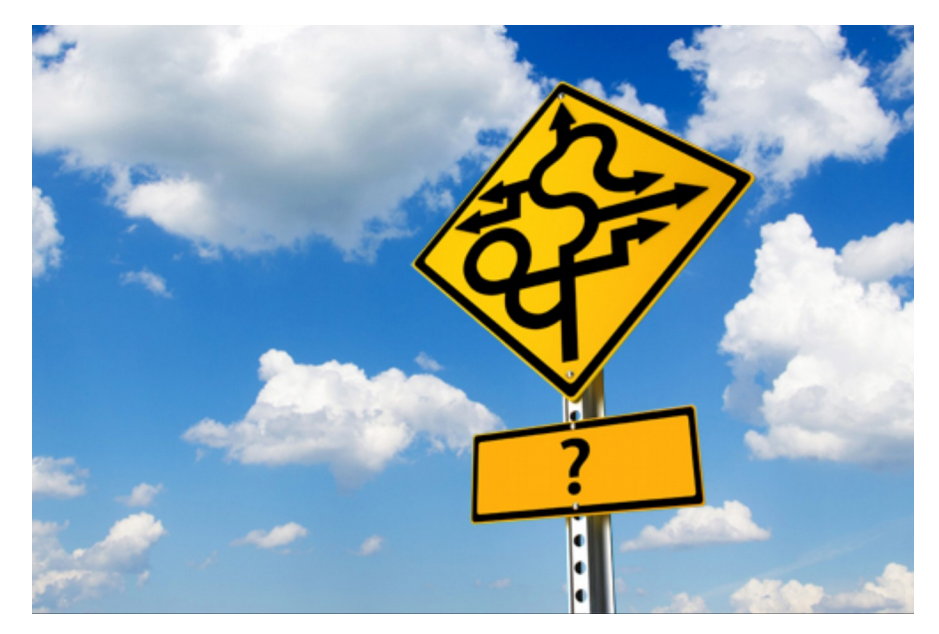

## **Utilizzare OSM**

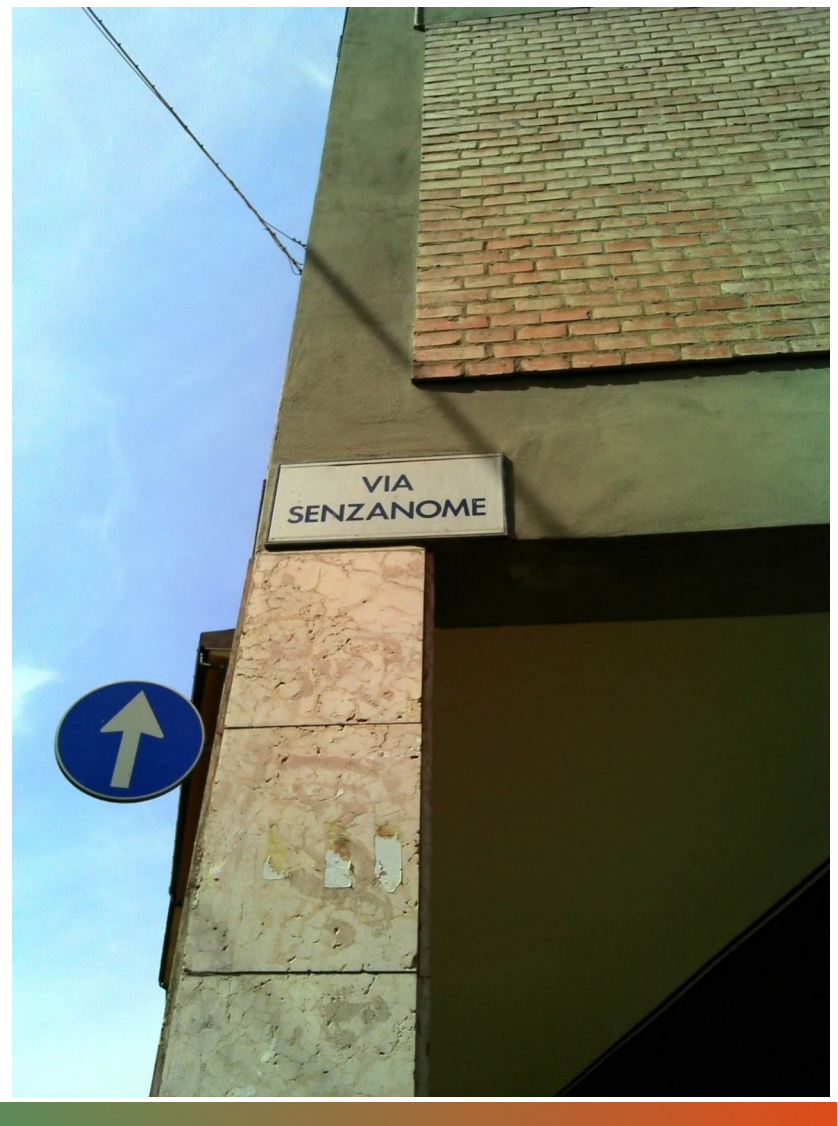

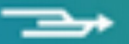

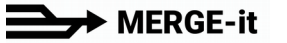

## Modifica dei dati

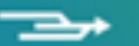

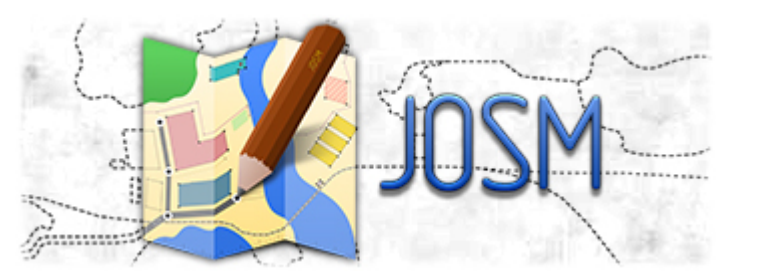

#### https://josm.openstreetmap.de/

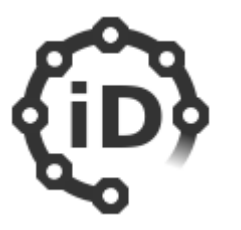

#### http://ideditor.com/

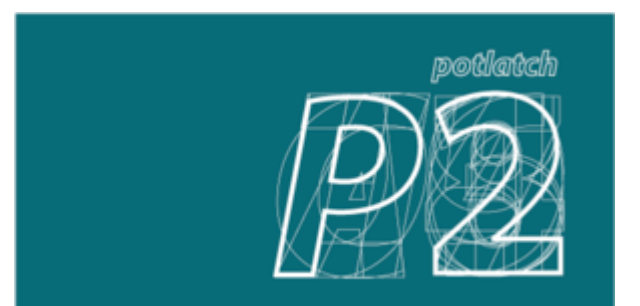

https://www.openstreetmap.org/edit?editor=potlatch2

(Potlatch richiede Flash)

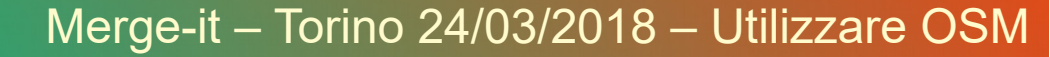

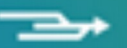

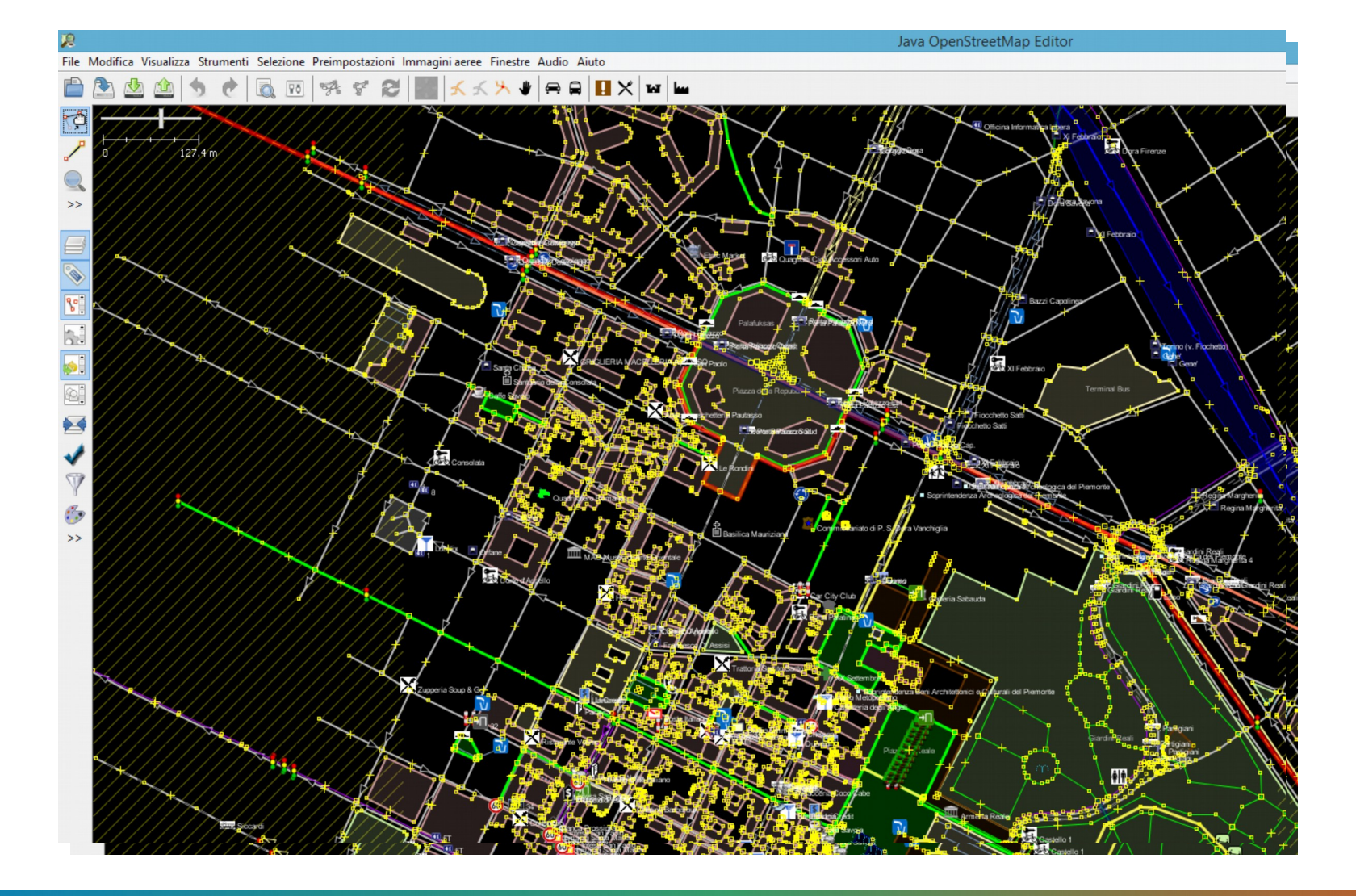

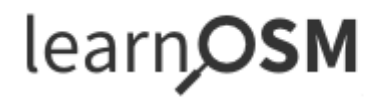

http://learnosm.org/it/josm/start-josm/

Impara ad usare OpenStreetMap passo dopo passo

## LearnOSM

#### Primi passi con JOSM

Revisionato il 2015-07-12

Come scaricare e installare JOSM, l'editor scritto in Java di OpenStreetMap, modificare alcune impostazioni, caricare una mappa di esempio e imparare alcune operazioni fondamentali del programma. Ricordi nel capitolo introduttivo quando ti abbiamo chiesto di disegnare una mappa del tuo paese o della tua città? Concluderemo questo capitolo disegnando nuovamente la tua mappa, questa volta digitalmente. Dopo di che dovresti avere una buona capacità nel disegnare le mappe in JOSM.

http://learnosm.org/files/josm\_start-josm\_it.pdf

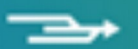

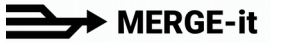

## Scarico dati

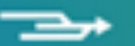

I dati OpenStreetMap sono rilasciati con licenza **Open Data Commons Open Database** (ODbL).

Se l'area dovesse essere troppo grande per poter essere esportata come Dati XML di OpenStreetMap bisogna "zoomare" e selezionare un'area più piccola. E' anche possibile utilizzare una delle seguenti fonti per il download di massa dei dati:

#### **Overpass API**

Scarica questo riquadro di selezione da un mirror del database di OpenStreetMap

#### **Pianeta OSM**

Copie aggiornate regolarmente del database OpenStreetMap completo

#### Geofabrik Downloads

Estratti aggiornati regolarmente di continenti, paesi, e città selezionata

#### Altre fonti

Ulteriori fonti elencate sul wiki di OpenStreetMap

https://www.openstreetmap.org/export

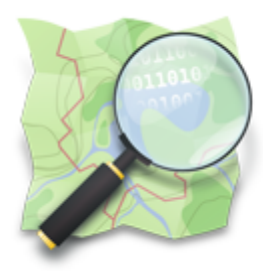

### Planet OSM

The files found here are complete copies of the OpenStreetMap.org database, including editing history. These are published under an Open Data Commons Open Database License 1.0 licensed. For more information, <u>see the project wiki</u>.

### **Complete OSM Data**

Latest Weekly Planet XML File

64 GB, created 7 days ago. md5: 3687f12dfa75a30edea1b1c63d61e837.

Latest Weekly Changesets

2.1 GB, created 7 days ago. md5: c5d04c4beb7e96f48ca24d79373916ae.

Latest Weekly Planet PBF File

**39 GB**, created 7 days ago. md5: 9577c06762ca275905abdfaa738d6ccf.

https://planet.openstreetmap.org/

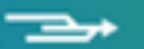

#### GEOFABRI K

#### https://www.geofabrik.de/

pp

laps

#### OpenStreetMap Data Extracts

Software Development

Click on the region name to see the overview page for that region, or select one of the file extension links for quick access.

| Sub-Region                   |            | Quick Links |            |
|------------------------------|------------|-------------|------------|
|                              | .osm.pbf   | .shp.zip    | .osm.bz2   |
| <u>Africa</u>                | [.osm.pbf] | ×           | [.osm.bz2] |
| Antarctica                   | [.osm.pbf] | [.shp.zip]  | [.osm.bz2] |
| Asia                         | [.osm.pbf] | ×           | [.osm.bz2] |
| <u>Australia and Oceania</u> | [.osm.pbf] | ×           | [.osm.bz2] |
| Central America              | [.osm.pbf] | ×           | [.osm.bz2] |
| Europe                       | [.osm.pbf] | ×           | [.osm.bz2] |
| North America                | [.osm.pbf] | ×           | [.osm.bz2] |
| South America                | [.osm.pbf] | ×           | [.osm.bz2] |

#### http://download.geofabrik.de/

Merge-it – Torino 24/03/2018 – Utilizzare OSM

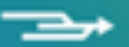

Neogeography GF

| Iceland                      | [.osm.pbt]               | (30.1 MB)             | [.shp.zip]      | [.osm.bz2]                               |
|------------------------------|--------------------------|-----------------------|-----------------|------------------------------------------|
| Ireland and Northern Ireland | [.osm.pbf]               | (143 MB)              | [.shp.zip]      | [ <u>.osm.bz2</u> ]                      |
| Isle of Man                  | [.osm.pbf]               | (2.5 MB)              | [.shp.zip]      | [.osm.bz2]                               |
|                              |                          |                       |                 |                                          |
| Italy                        | [.osm.pbf]               | (1.3 GB)              | ×               | [ <u>.osm.bz2]</u>                       |
| <u>Italy</u><br>Kosovo       | [.osm.pbf]<br>[.osm.pbf] | (1.3 GB)<br>(12.3 MB) | ×<br>[.shp.zip] | [ <u>.osm.bz2]</u><br>[ <u>.osm.bz2]</u> |

#### Sub Regions

Click on the region name to see the overview page for that region, or select one of the file extension links for quick access.

| Sub Region    | Quick Links |          |            |                     |  |  |  |  |
|---------------|-------------|----------|------------|---------------------|--|--|--|--|
|               | .osm.pbf    |          | .shp.zip   | .osm.bz2            |  |  |  |  |
| <u>Centro</u> | [.osm.pbf]  | (187 MB) | [.shp.zip] | [ <u>.osm.bz2]</u>  |  |  |  |  |
| Isole         | [.osm.pbf]  | (129 MB) | [.shp.zip] | [ <u>.osm.bz2]</u>  |  |  |  |  |
| Nord-Est      | [.osm.pbf]  | (470 MB) | [.shp.zip] | [ <u>.osm.bz2]</u>  |  |  |  |  |
| Nord-Ovest    | [.osm.pbf]  | (367 MB) | [.shp.zip] | [ <u>.osm.bz2</u> ] |  |  |  |  |
| Sud           | [.osm.pbf]  | (198 MB) | [.shp.zip] | [.osm.bz2]          |  |  |  |  |

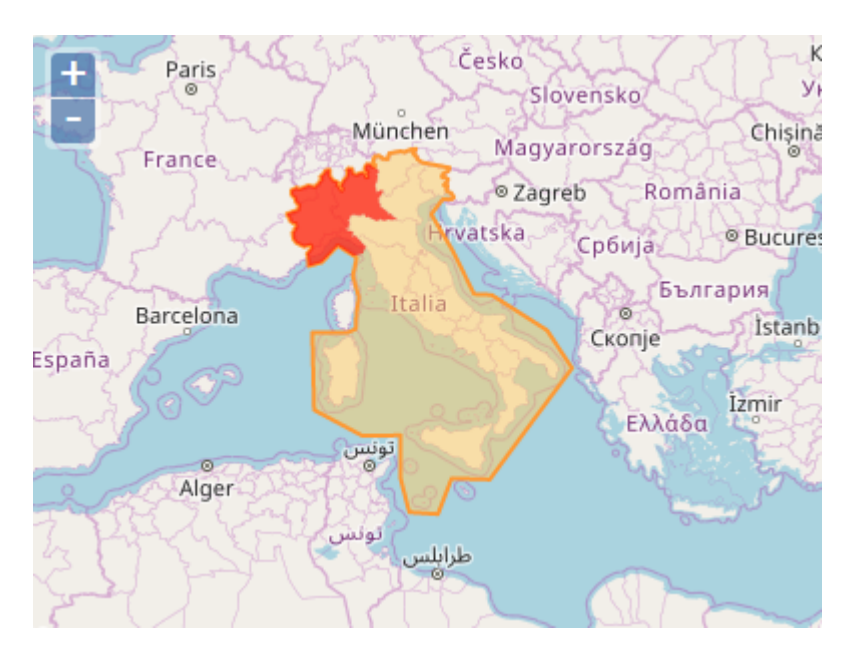

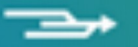

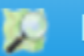

In questo sito web mettiamo a disposizione per il download libero e gratuito estratti del database OpenStreetMap Italia ritagliati per Regione e Comune. I dati sono aggiornati quotidianamente per tutti i formati disponibili.

Il progetto ha l'obiettivo di rendere accessibili i dati OpenStreetMap grazie ad un sistema semplice e facilitarne l'utilizzo per eseguire test o costruire prodotti specifici.

Cosa trovate:

Gli estratti delle singole Regioni sono in formato SHP e PBF, il poligono dei confini è in POLY. Le aree sono delimitate o dal rettangolo che le inscrive o dal confine amministrativo. Per i Comuni i formati sono SHP, PBF, OSM, Spatialite, i confini in POLY.

In about trovate i dettagli sui vari formati e la suddivisione dei layer negli shapefile.

http://osm-estratti.wmflabs.org/estratti/

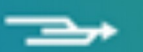

#### Lista delle Regioni disponibili

A Abruzzo B Basilicata C Calabria Campania E Emilia-Romagna F Friuli Venezia Giulia L Lazio Liguria Lombardia M Marche Molise P Piemonte Puglia S Sardegna Sicilia T Toscana Trentino-Alto Adige/Südtirol U Umbria V Valle d'Aosta/Vallée d'Aoste Veneto

### Estratti OpenStreetMap

Questa è la pagina della Regione Piemonte, contiene i dati geografici del database di OpenStreetMap. Sono disponibili per il download gratuito secondo i termini della Licenza ODbL, sono stati estratti alle 01:48 CET del 08/03/2018 e vengono aggiornati ogni giorno. Questo significa che, una modifica fatta adesso, comparirà negli estratti di domani. Partecipa e migliora la mappa della tua Regione!

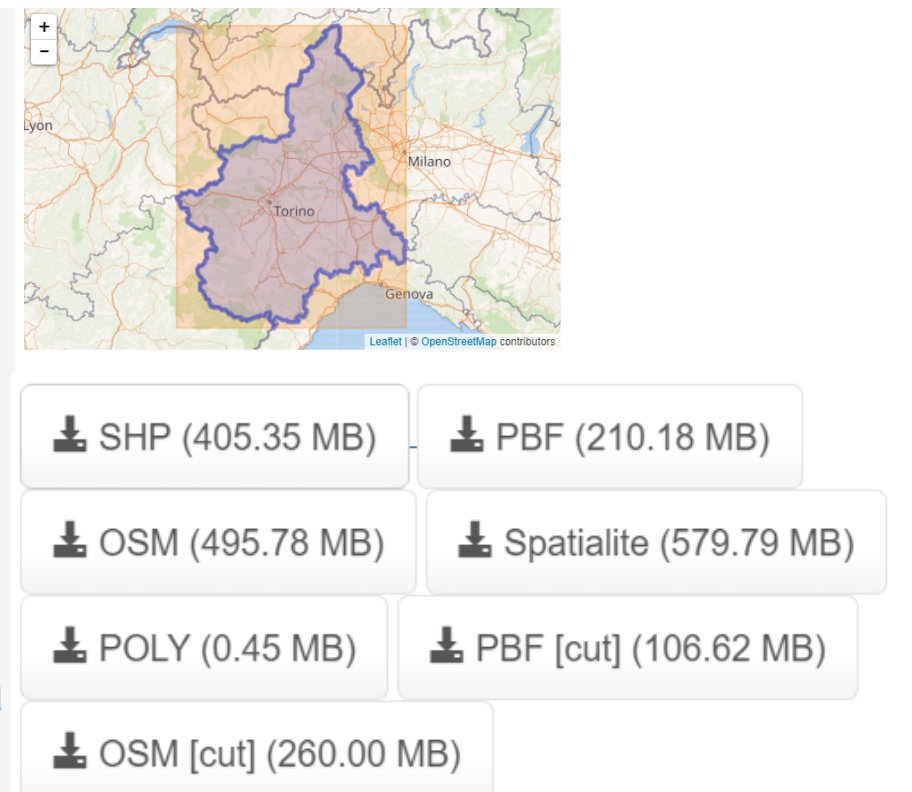

http://osm-estratti.wmflabs.org/estratti/Piemonte

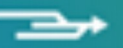

#### Lista delle province in Piemonte

Se necessiti degli estratti comunali, puoi scegliere una provincia dall'elenco sottostante.

A Alessandria Asti B Biella C Cuneo N Novara T Torino V Verbano-Cusio-Ossola Vercelli

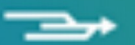

#### Lista dei Comuni della Provincia di Torino

A Agliè Airasca Ala di Stura Albiano d'Ivrea Alice Superiore Almese Alpette Alpignano Andezeno Andrate Angrogna Arignano Avigliana Azeglio B Bairo Balangero Baldissero Canavese Baldissero Torinese Balme Banchette Barbania Bardonecchia Barone Canavese Beinasco Bibiana Bobbio Pellice Bollengo Borgaro Torinese Borgiallo Borgofranco d'Ivrea Borgomasino Borgone di Susa Bosconero Brandizzo Bricherasio Brosso Brozolo Bruino Brusasco Bruzolo Buriasco Burolo Busano Bussoleno Buttigliera Alta C Cafasse Caluso Cambiano Campiglione-Fenile Candia Canavese Candiolo Canischio Cantalupa Cantoira Caprie Caravino Carema Carignano Carmagnola Casalborgone Cascinette d'Ivrea Caselette Caselle Torinese Castagneto Po Castagnole Piemonte Castellamonte Castelnuovo Nigra Castiglione Torinese Cavagnolo Cavour Cercenasco Ceres Ceresole Reale Cesana Torinese Chialamberto Chianocco Chiaverano Chieri Chiesanuova Chiomonte Chiusa di San Michele Chivasso Ciconio Cintano Cinzano Ciriè Claviere Coassolo Torinese Coazze Collegno Colleretto Castelnuovo Colleretto Giacosa Condove Corio Cossano Canavese Cuceglio Cumiana Cuorgnè D Druento E Exilles F Favria Feletto Fenestrelle Fiano Fiorano Canavese Foglizzo Forno Canavese Frassinetto Front Frossasco G Garzigliana Gassino Torinese Germagnano Giaglione Giaveno Givoletto Gravere Groscavallo Grosso Grugliasco I Ingria Inverso Pinasca Isolabella Issiglio Ivrea L La Cassa La Loggia Lanzo Torinese Lauriano Leinì Lemie Levone Locana Lombardore Lombriasco Loranzè Lugnacco Luserna San Giovanni Lusernetta Lusigliè M Macello Maglione Mappano Marentino Lessolo Massello Mathi Mattie Mazzè Meana di Susa Mercenasco Meugliano Mezzenile Mombello di Torino Mompantero Monastero di Lanzo Moncalieri Moncenisio Montaldo Torinese Montalenghe Montalto Dora Montanaro Monteu da Po Moriondo Torinese N Nichelino Noasca Nole Nomaglio None Novalesa O Oglianico Orbassano Orio Canavese Osasco Osasio Oulx Ozegna P Palazzo Canavese Pancalieri Parella Pavarolo Pavone Canavese Pecco Pecetto Torinese Perosa Argentina Perosa Canavese Perrero Pertusio Pessinetto Pianezza Pinasca Pinerolo Pino Torinese Piobesi Torinese Piossasco Piscina Piverone Poirino Pomaretto Pont-Canavese Porte Pragelato Prali Pralormo Pramollo Prarostino Prascorsano Pratiglione Q Quagliuzzo Quassolo Quincinetto R Reano Ribordone Rivalba Rivalta di Torino Riva Presso Chieri Rivara Rivarolo Canavese Rivarossa Rivoli Robassomero Rocca Canavese Roletto Romano Canavese Ronco Canavese Rondissone Rorà Rosta Roure Rubiana Rueglio S Salassa Salbertrand Salerano Canavese Salza di Pinerolo Samone San Benigno Canavese San Carlo Canavese San Colombano Belmonte San Didero San Francesco al Campo Sangano San Germano Chisone San Gillio San Giorgio Canavese San Giorio di Susa San Giusto Canavese San Martino Canavese San Maurizio Canavese San Mauro Torinese San Pietro Val Lemina San Ponso San Raffaele Cimena San Sebastiano da Po San Secondo di Pinerolo Sant'Ambrogio di Torino Sant'Antonino di Susa Santena Sauze di Cesana Sauze d'Oulx Scalenghe Scarmagno Sciolze Sestriere Settimo Rottaro Settimo Torinese Settimo Vittone Sparone Strambinello Strambino Susa T Tavagnasco Torino Torrazza Piemonte Torre Canavese Torre Pellice Trana Trausella Traversella Traves Trofarello U Usseaux Usseglio V Vaie Val della Torre Valgioie Vallo Torinese Valperga Valprato Soana Varisella Vauda Canavese Venaria Reale Venaus Verolengo Verrua Savoia Vestignè Vialfrè Vico Canavese Vidracco Vigone Villafranca Piemonte Villanova Canavese Villarbasse Villar Dora Villareggia Villar Focchiardo Villar Pellice Villar Perosa Villastellone Vinovo Virle Piemonte Vische Vistrorio Viù Volpiano Volvera

#### Estratti OpenStreetMap

Questa è la pagina del Comune di Torino, contiene i dati geografici del database di OpenStreetMap. Sono disponibili per il download gratuito secondo i termini della Licenza ODbL, sono stati estratti alle 01:48 CET del 08/03/2018 e vengono aggiornati ogni giorno. Questo significa che, una modifica fatta adesso, comparirà negli estratti di domani. Partecipa e migliora la mappa del tuo Comune!

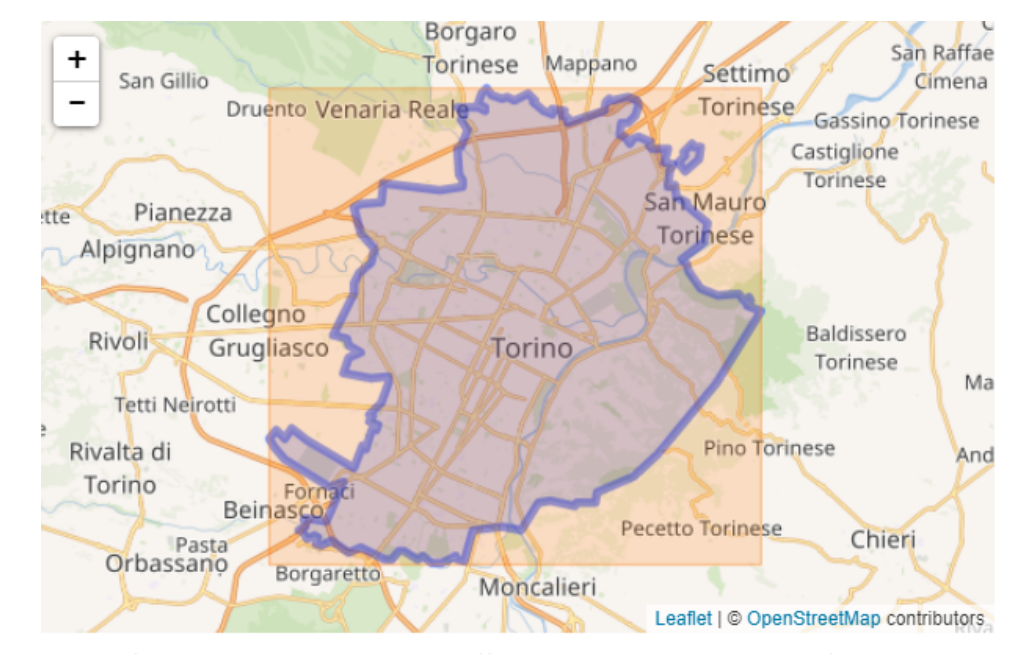

| Data       | Strade       | Civici | Edifici | POI  |
|------------|--------------|--------|---------|------|
| 2018-02-09 | 2.375,226 km | 118420 | 22245   | 5479 |
| 2018-02-16 | 2.377,425 km | 118427 | 22286   | 5478 |
| 2018-02-23 | 2.377,810 km | 118427 | 22290   | 5527 |
| 2018-03-02 | 2.377,766 km | 118427 | 22291   | 5579 |

| L SHP (8.83 MB)       | ♣ PBF (4.80 MB)         |  |  |  |
|-----------------------|-------------------------|--|--|--|
| 🛓 OSM (10.13 MB)      | L Spatialite (16.78 MB) |  |  |  |
| ▲ POLY (0.03 MB)      | ▲ PBF [cut] (3.85 MB)   |  |  |  |
| L OSM [cut] (8.00 MB) |                         |  |  |  |

Guarda lo storico

3: Device Select the file format 4: Export Download POI file

Select the country you would like to download the POI from:

| Spain<br>France<br>Portugal<br>Belgium<br>Switzerland<br>Germany<br>Italy<br>Morocco |   | News<br>26/06/16 DB Update.<br>19/01 Morocco added.<br>16/12 Files are updated automatically. The<br>update date on the las screen is the one<br>from the selected country.<br>01/12 Visite counter changed. All country<br>data undated<br>Click here, to leave a message |         |
|--------------------------------------------------------------------------------------|---|----------------------------------------------------------------------------------------------------|---------|
|                                                                                      | × |                                                                                                    | Next >> |

OpenStreetMap POI Export (Points of Interest)

http://poi-osm.ekibox.net/

| Run                                       | Share                                                                          | Export                                                   | Wizard                                                   | Save                        | Load               | Settings      | Help              | overpass turbo ☺                                                                              |                                                                    |                                                                                                    |
|-------------------------------------------|--------------------------------------------------------------------------------|----------------------------------------------------------|----------------------------------------------------------|-----------------------------|--------------------|---------------|-------------------|-----------------------------------------------------------------------------------------------|--------------------------------------------------------------------|----------------------------------------------------------------------------------------------------|
| 1<br>2<br>3<br>4<br>5<br>6<br>7<br>8<br>9 | /*<br>This is<br>Try it o<br>You can<br>*/<br>node<br>[ameni<br>({{bbo<br>out; | an examp<br>out by p:<br>find mo:<br>.ty=drin:<br>ox}}); | ple Overpas<br>ressing the<br>re examples<br>king_water] | s query<br>Run bu<br>with t | tton ab<br>he Load | ove!<br>tool. |                   | t t va de ron inne interest<br>Arco di va sacra<br>tito di va sacra<br>piazza del<br>Colosseo | del<br>del<br>del<br>del<br>del<br>del<br>del<br>del<br>del<br>del | le Sette Sale #<br>Tale Cesare Ceradini<br>Tale Cesare Ceradini<br>te del Mone Oppio<br>Parco del<br>Colle Oppio<br>Viale Serapi<br>Viale della Domus Au<br>Viale San Te<br>Viale San Te |
|                                           | an                                                                             | nenity                                                   | biergarten                                               |                             | •                  | Birreria all' | <b>'aperto</b> (v | vedi Biergarten su Wikipedia).                                                                |                                                                    |                                                                                                    |
|                                           | an                                                                             | nenity                                                   | cafe                                                     |                             | •                  | Bar.          |                   |                                                                                               | <b>.</b>                                                           |                                                                                                    |
|                                           | am                                                                             | nenity                                                   | drinking_water                                           | C                           | •                  | Luogo in cu   | ii è possib       | pile accedere ad <b>acqua potabile</b> .                                                      | Ť                                                                  |                                                                                                    |

\_\_\_\_

## Frikart.no

Free maps for Garmin GPS

http://www.frikart.no/

Cappellins G

Drammen

282

1

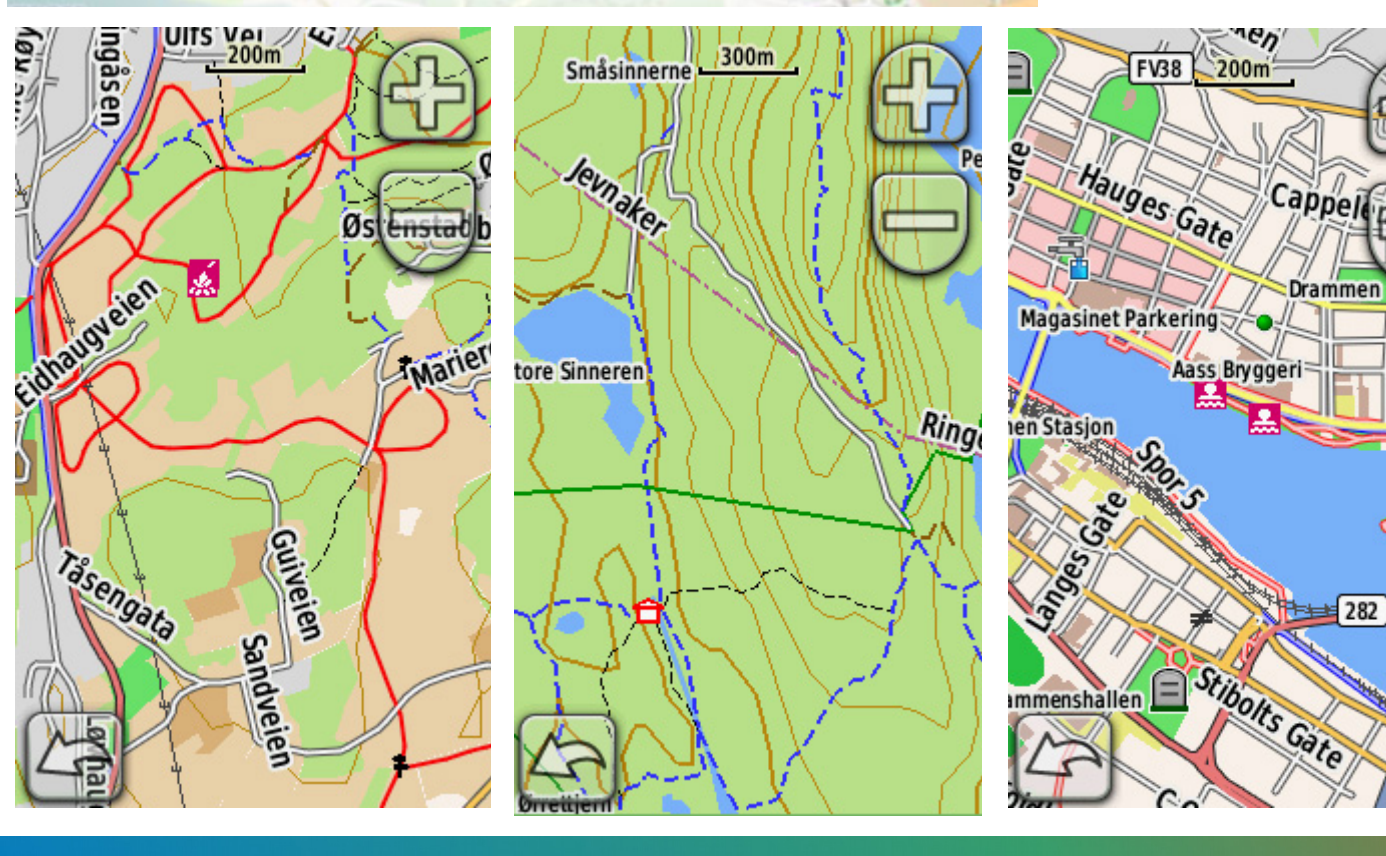

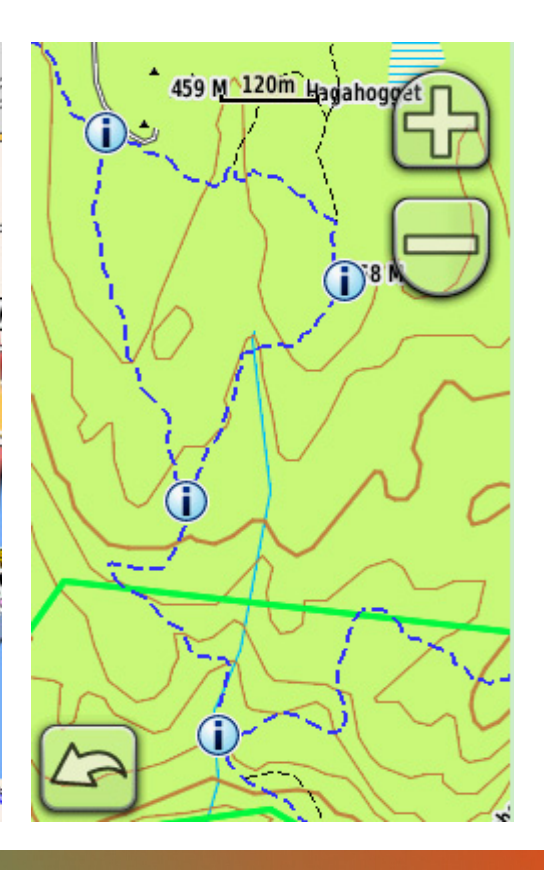

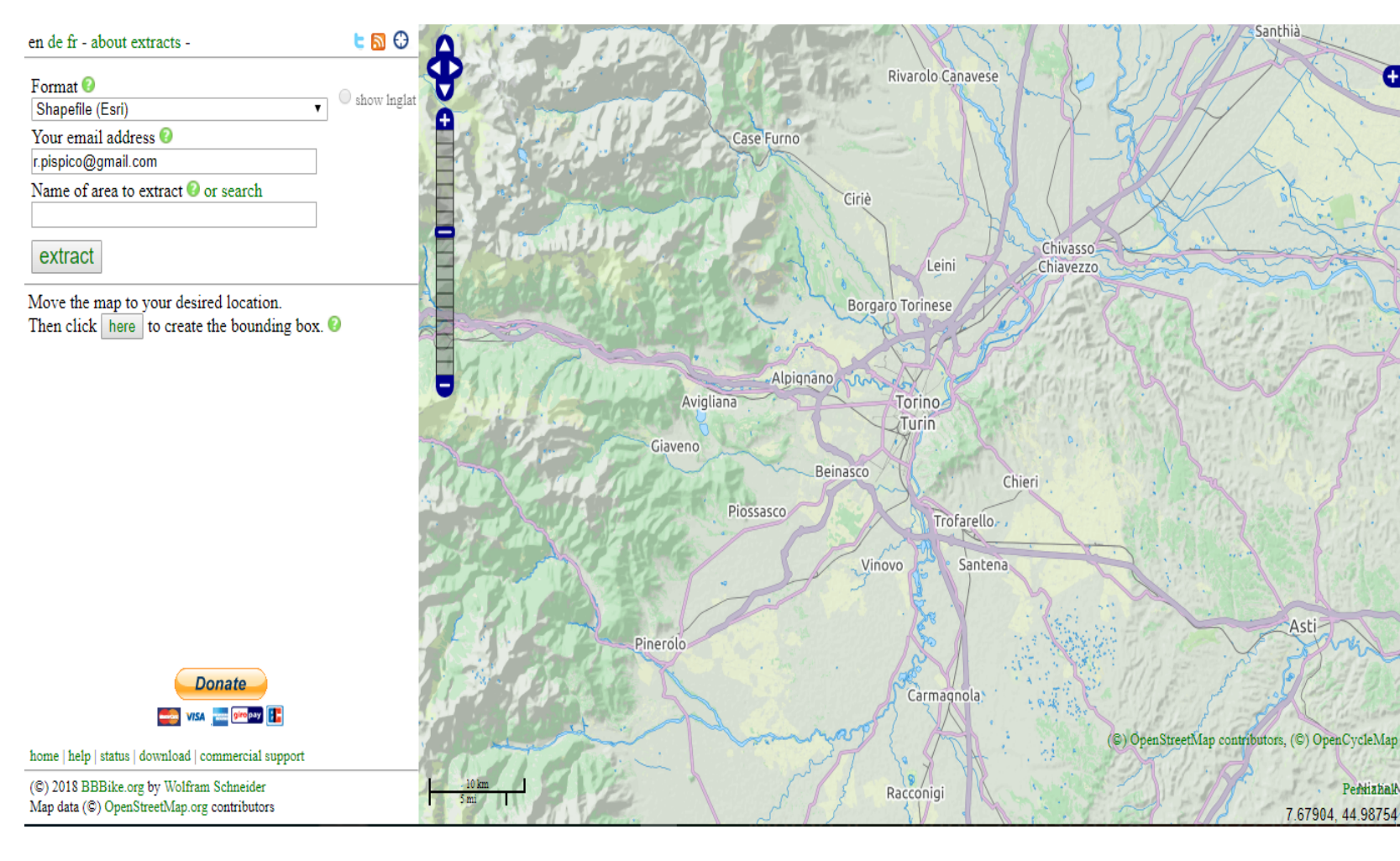

#### https://extract.bbbike.org/

Merge-it – Torino 24/03/2018 – Utilizzare OSM

Œ

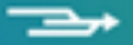

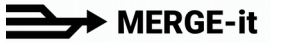

## Servizi di visualizzazione

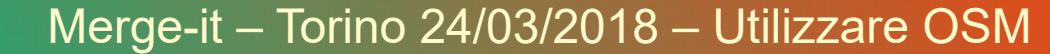

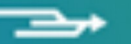

Start | POI Map

lap | Theme Maps

Address, Place

OSM)

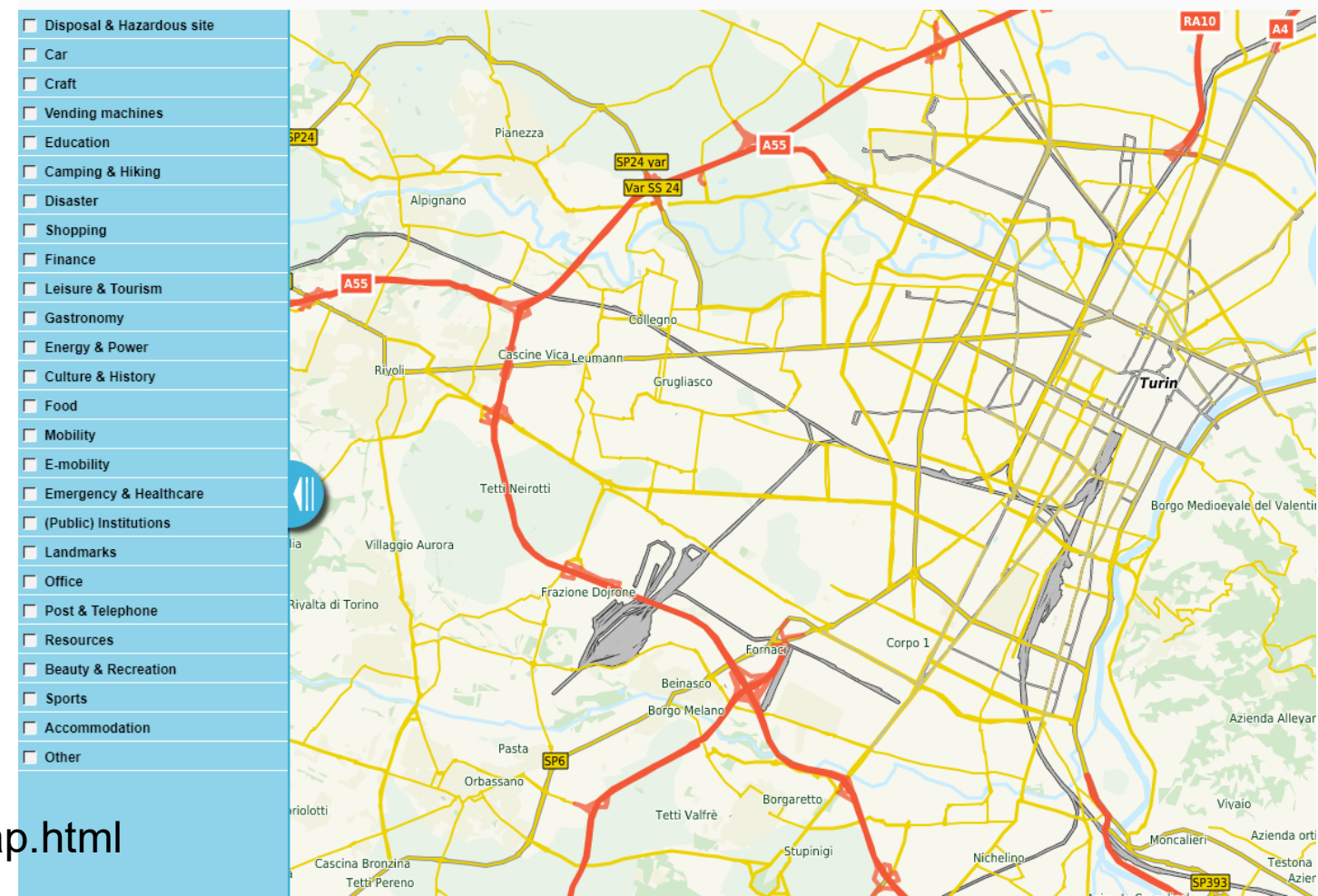

http://www.flosm.de/en/poimap.html

# Mapnificent

https://www.mapnificent.net/

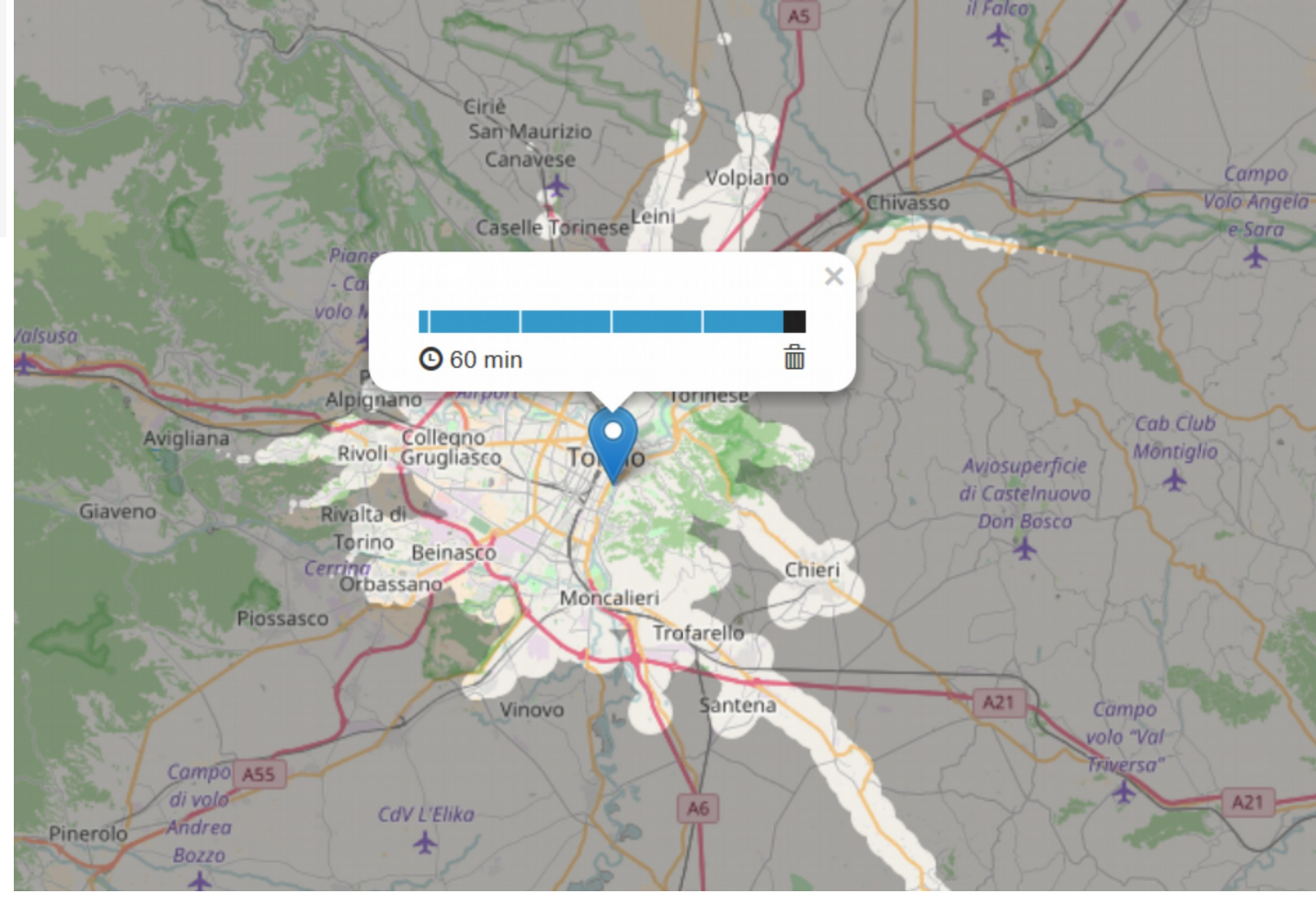

Shows you areas you can reach with public transport in a given time.

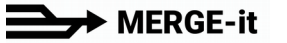

## Analisi dei dati

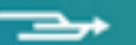

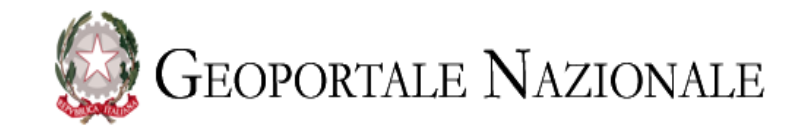

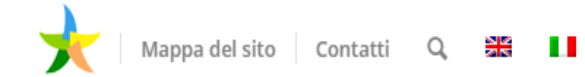

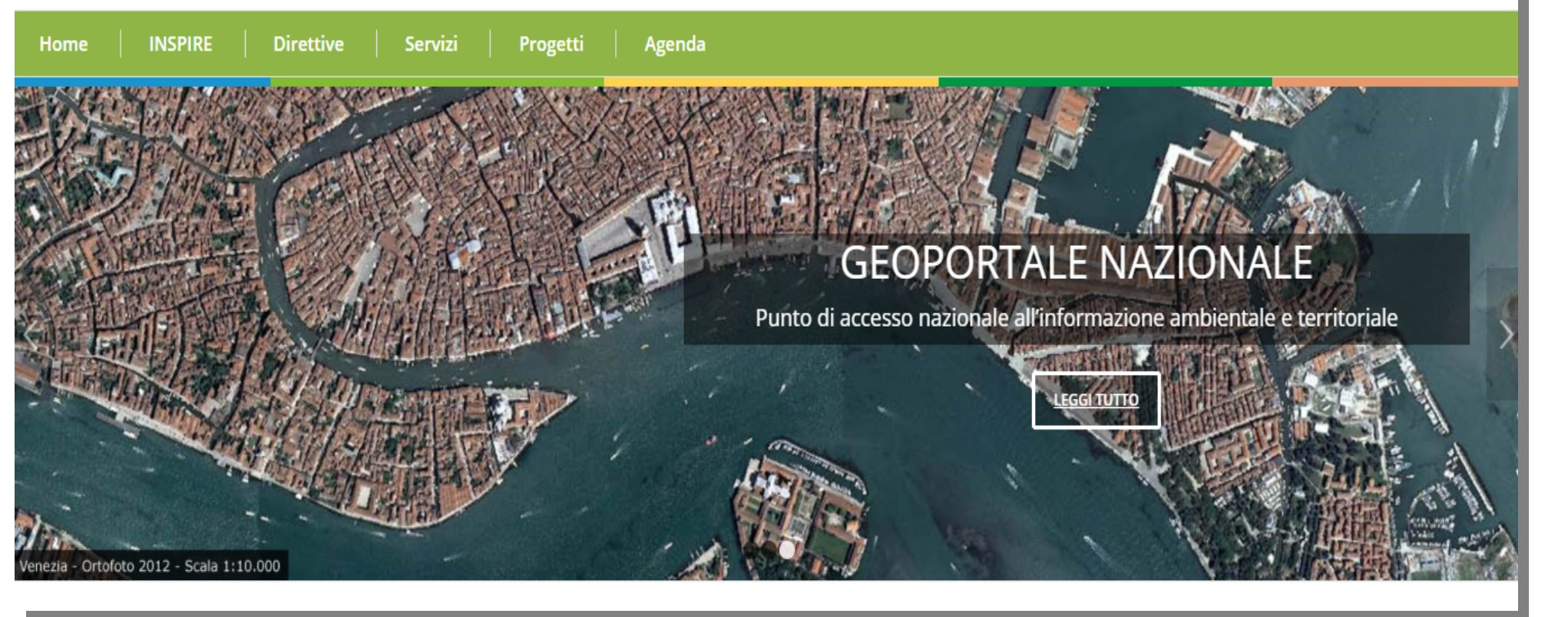

#### http://www.pcn.minambiente.it/mattm/

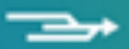

#### http://webgis.arpa.piemonte.it/geoportale/

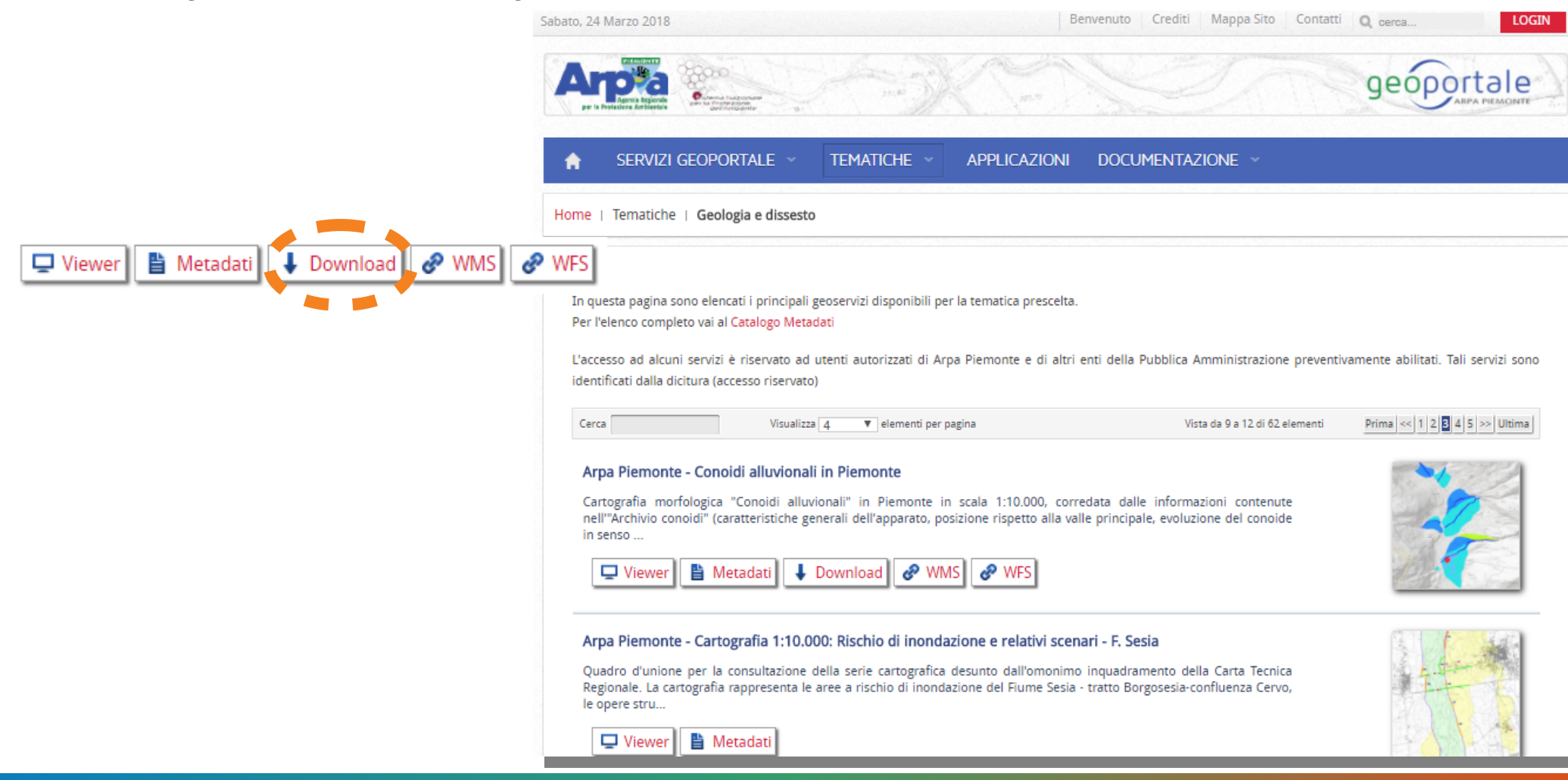

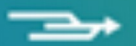

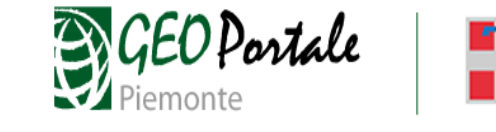

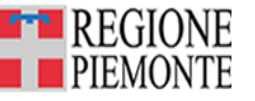

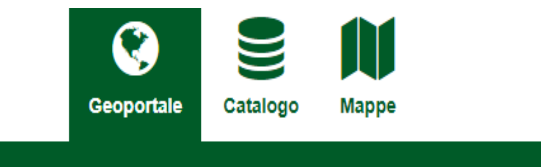

HOME IL GEOPORTALE \* SERVIZI \* BDTRE \* ARCHIVIO NEWS LINK UTILI

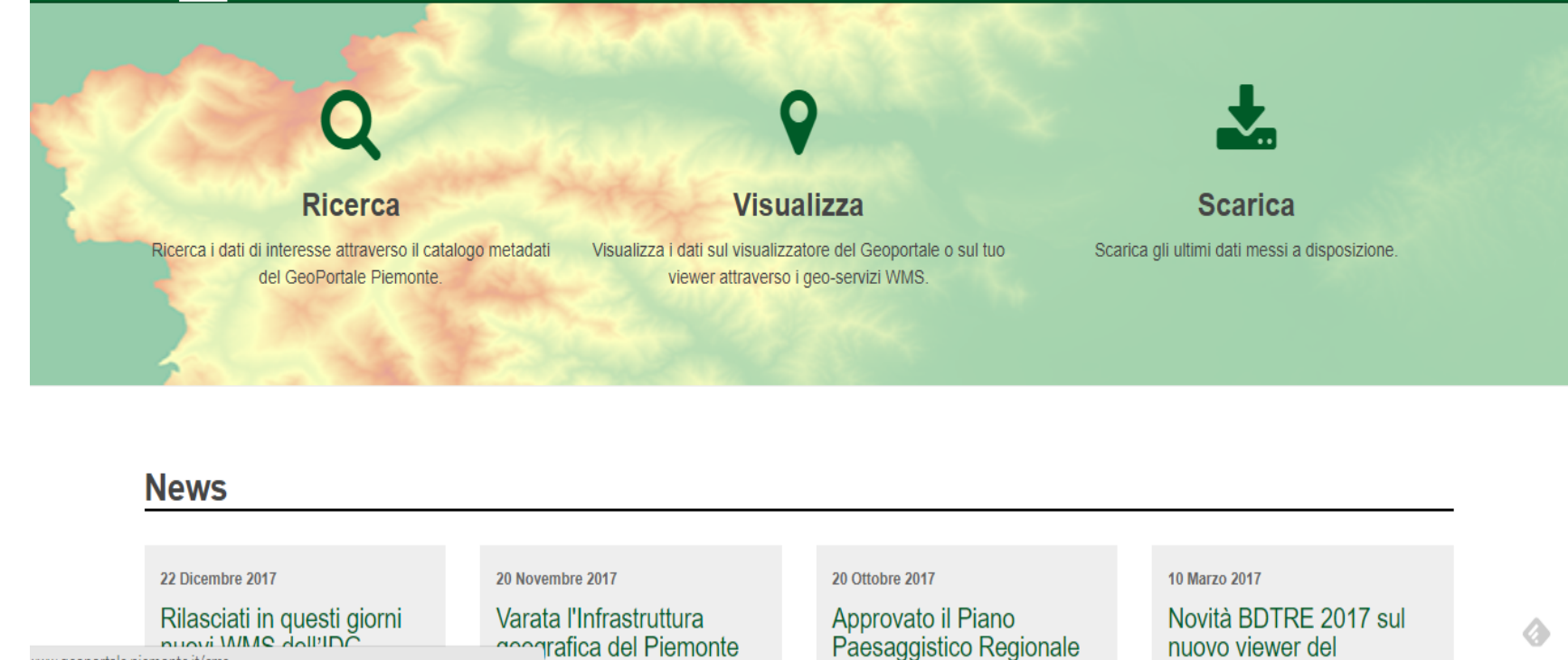

www.geoportale.piemonte.it/cms

http://www.geoportale.piemonte.it/cms/

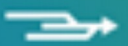

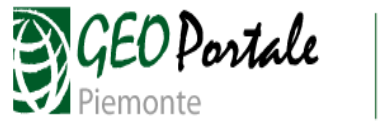

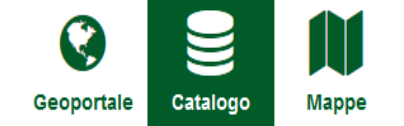

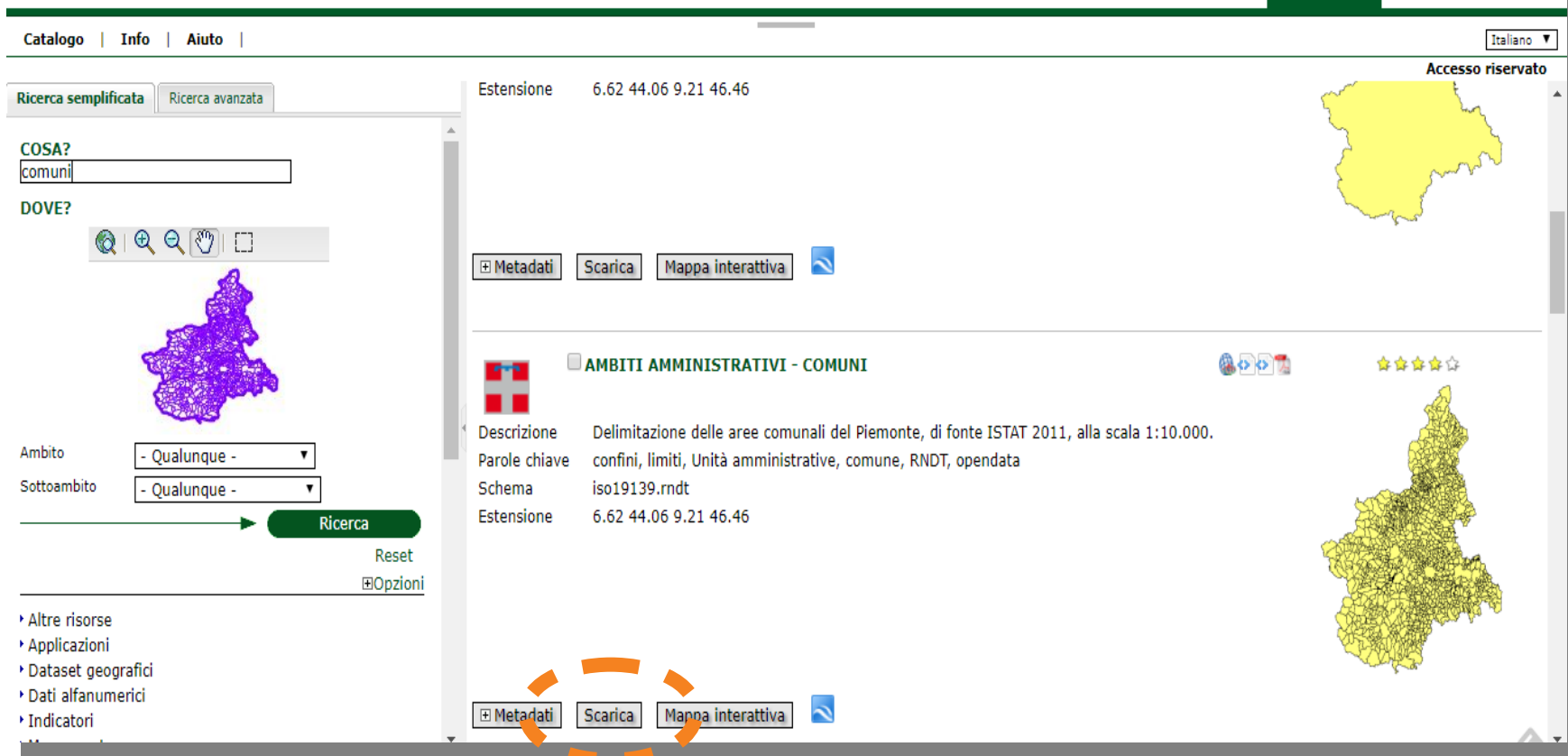

REGIONE

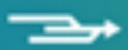

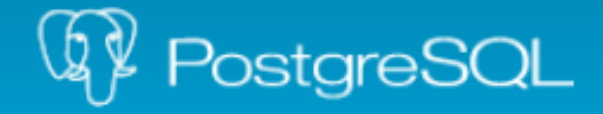

The world's most advanced open source database.

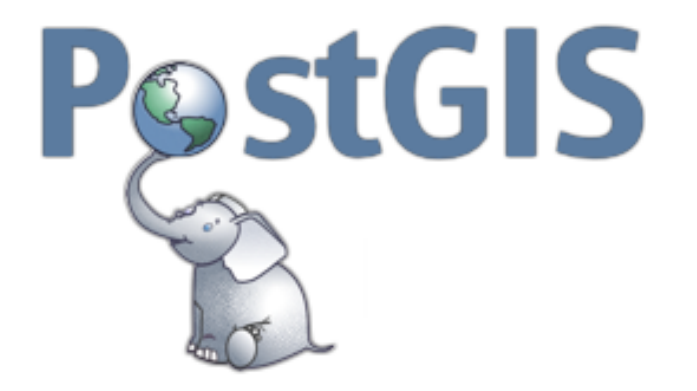

Spatial and Geographic objects for PostgreSQL

https://blog.xojo.com/2017/06/19/7-reasons-you-should-be-using-postgresql/

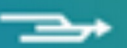

PostGIS è un estensione spaziale per PostgreSQL. Fornisce il supporto per la gestione di oggetti geografici.

- Aggiunge nuovi tipi di oggetti (geometry, geography, raster, indici, funzioni e altro) a PostgreSQL:
- Aggiungendo in PostgreSQL librerie in C.
- Collegando le funzioni e le strutture messe a disposizione dalle librerie C con i tipi e le funzioni in SQL.

PostGIS è sviluppato in C, e si appoggia su altre librerie:

- GEOS mette a disposizione algoritmi di processing
- Proj.4 supporto per le coordinate geografiche e funzioni di riproiezione
- GDAL gestione dei raster e supporto ai formati
- LibXML2 parsing XML
- JSON-C parsing JSON
- SFCGAL supporto 3D e algoritmi addizionali di geoprocessing

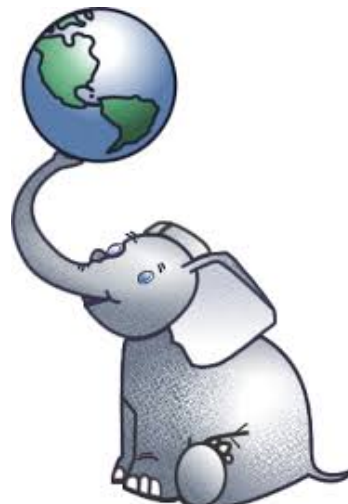

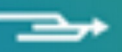

| 🛐 DB Manager                                                                                                    | $\leftrightarrow$ – $\Box$                                                                                                    | ×          |
|----------------------------------------------------------------------------------------------------|----------------------------------------------------------------------------------------------------|------------|
| Database Schema Table                                                                                                    |                                                                                                    |            |
| 😂 🖪 🗶 🏦                                                                                                    |                                                                                                    |            |
| Tree                                                                                                    | Import vector layer     ?     X       Input places         Import only selected features     Update options       Output table       Schema mergeit       Table places       Options                  |            |
| <ul> <li>✓ merge@localhost5439</li> <li>&gt; <ul> <li>&gt; <ul> <li>◇ mergeit</li> <li>&gt; <ul> <li>◇ public</li> </ul> </li> </ul></li></ul></li></ul> | Primary key   Geometry column   geom   Source SRID   4326   Target SRID   32632   Create single-part geometries instead of multi-part Convert field names to lowercase Create spatial index OK Cancel | )<br>Clear |

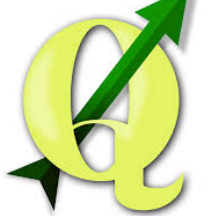

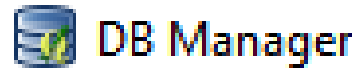

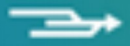

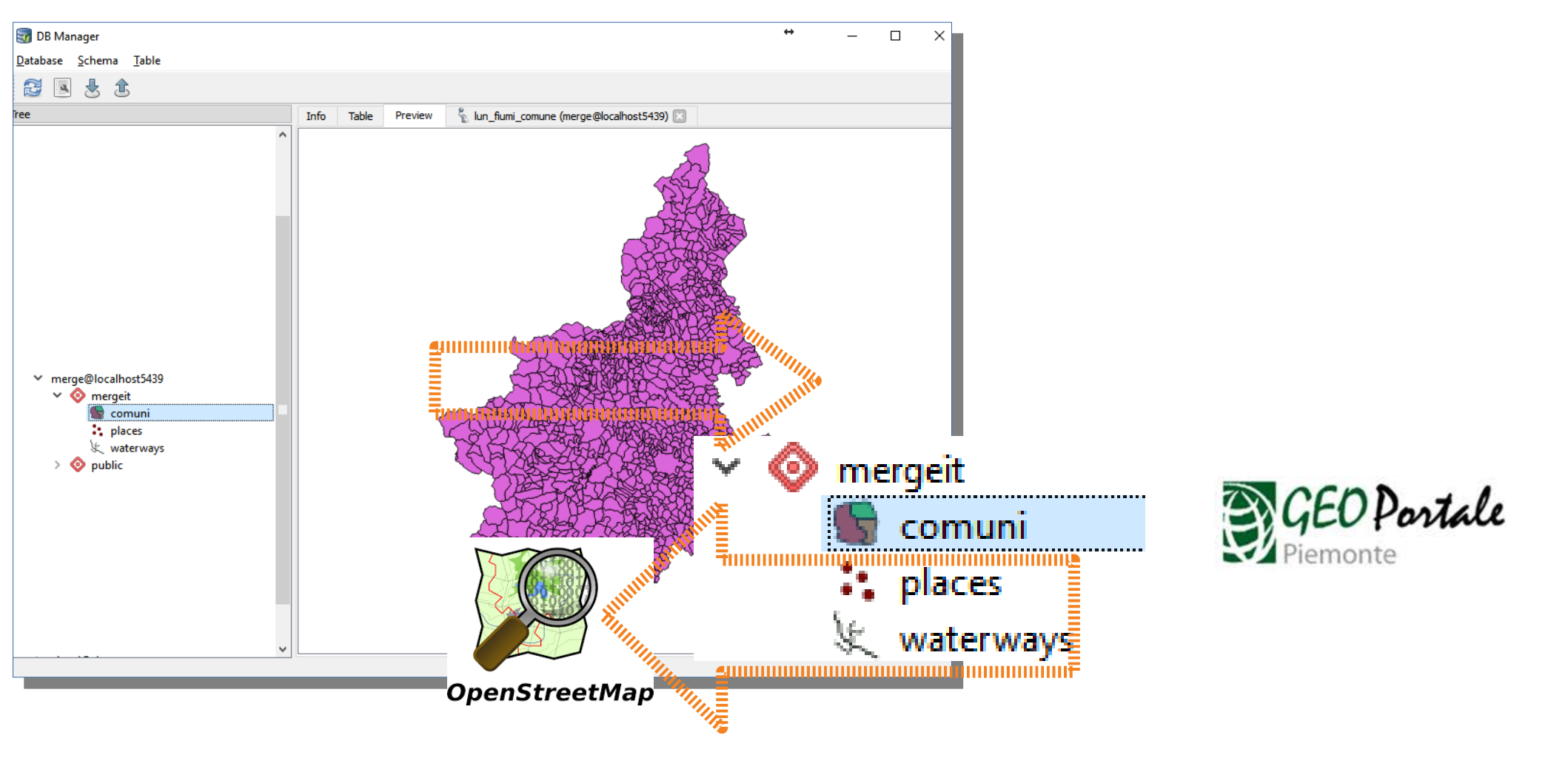

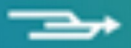

| 詞 DB Manager                                                                                                    |                                                                                                    | ↔ – □ ×      |
|----------------------------------------------------------------------------------------------------|----------------------------------------------------------------------------------------------------|--------------|
| <u>D</u> atabase <u>S</u> chema <u>T</u> able                                                                                              |                                                                                                    |              |
| 😂 🗷 🗶 🏦                                                                                                    |                                                                                                    |              |
| <ul> <li>✓ merge@localhost5439</li> <li>✓ ◊ mergeit</li> <li>✓ comuni</li> <li>places</li> <li>waterways</li> <li>&gt; ◊ public</li> </ul> | Info       Table       Preview       Ioc_x_comune (merge@localhost5439)         Saved query:       Ioc_x_cor       Name       Ioc_x_comune         1       select       c.nome comune, p.name placename         2       from mergeit.comuni c, mergeit.places p         3       where st_intersects(c.the_geom,p.geom)         4       and c.nome ilike 'rivoli'         5       order by c.nome, p.name          c         Execute (F5)       3 rows, 0.0 seconds         1       Rivoli         2       Rivoli         3       Rivoli         3       Rivoli         3       Rivoli | Store Delete |
|                                                                                                    | Load as new layer                                                                                                    |              |
|                                                                                                    |                                                                                                    |              |

select c.nome comune, p.name placename from mergeit.comuni c, mergeit.places p where st\_intersects(c.the\_geom,p.geom) and c.nome ilike 'rivoli' order by c.nome, p.name

select c.nome, w.name,

sum(st\_length(st\_intersection(c.the\_geom,w.geom)))/1000 lun\_km
from mergeit.comuni c, mergeit.waterways w
where st\_intersects(c.the\_geom,w.geom)

and c.nome ilike 'torino' group by c.nome, w.name order by c.nome, w.name

| Database Schema Iable                                                                                                    |    | _     |   |
|----------------------------------------------------------------------------------------------------|----|-------|---|
|                                                                                                    |    |       |   |
|                                                                                                    |    |       |   |
|                                                                                                    |    |       |   |
| Tree Info Table Preview 💃 lun_fiumi_comune (merge@localhost5439) 🔀                                                                                                    |    |       |   |
| <ul> <li>ama</li> <li>amatrice4.0</li> <li>aws000016</li> <li>dati@prova</li> <li>dati@basei@virtcsi</li> <li>dpcn</li> <li>dpcn@localhost5454</li> <li>erikus@localhost5459</li> <li>fast_service</li> <li>fast@localhost5454</li> <li>gfoss</li> <li>libera@5.135.17.106</li> <li>libera@5.135.17.106</li> </ul> | km | Delet | e |
| > libera@localhost5454 <                                                                                                    |    |       | > |
| merge@localhost5439           Evenute /ES)         18 rows 0.8 seconds                                                                                                    |    | Clas  |   |
| V O mergeit                                                                                                    |    | Gica  |   |
| nome name lun_km                                                                                                    |    |       | ^ |
| * places 1 TORINO Bealera di Coss 0.797950272193                                                                                                    |    |       |   |
| > 📀 public<br>> niger-arpasc22 2 TORINO Bealera Sturetta 1.93872374285                                                                                                    |    |       |   |
| > niger-editingedifici 3 TORINO Canale Meana 0.124819848595                                                                                                    |    |       |   |
| > puglia@virt.si                                                                                                    |    |       |   |
| <ul> <li>rendis-localhost@3434</li> <li>rendis-localhost@3434</li> <li>GKINO</li> <li>Catale hubbo d</li> <li>1.01500404700</li> </ul>                                                                                                    |    |       |   |
| 5 TORINO Canale Regio P 0.79766052606                                                                                                    |    |       |   |
| > test@localhost5454 C TOPINO Capale vertion 0.700400040725                                                                                                    |    |       |   |
| > usrc                                                                                                    |    |       | ~ |
| <ul> <li>virtcsi@datidibase</li> <li>virtcsi@difesadelsuolo</li> </ul>                                                                                                    |    |       |   |

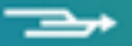

### In questa simulazione abbiamo usato:

Dati liberi

## Software liberi server

## Software liberi client

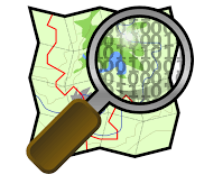

**OpenStreetMap** 

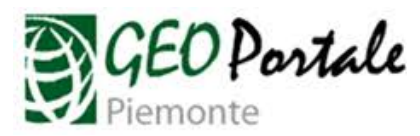

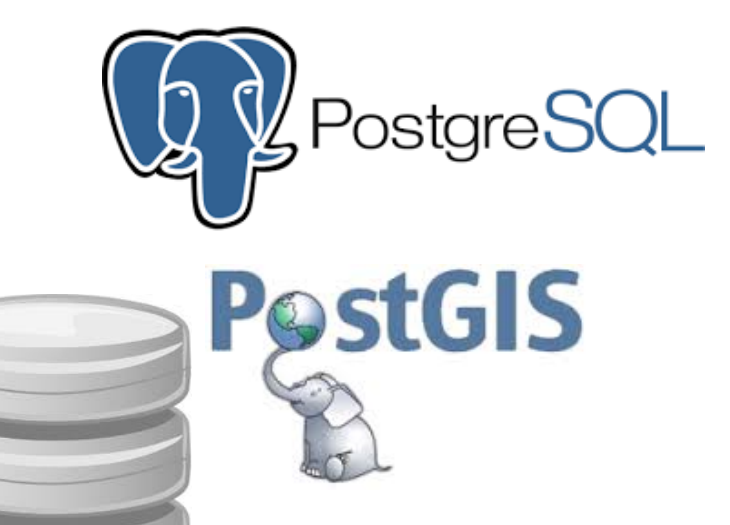

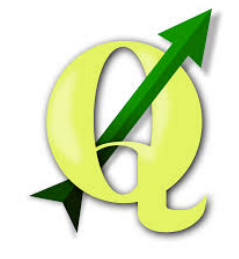

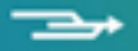

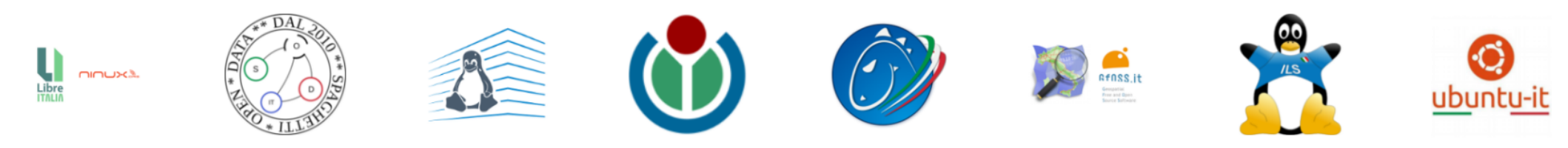

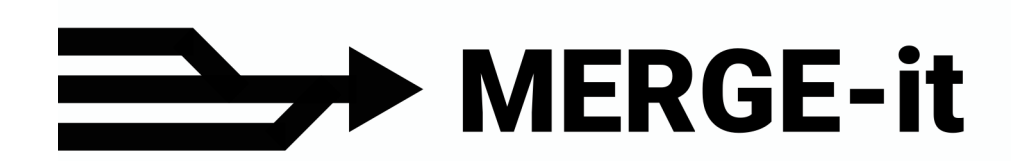

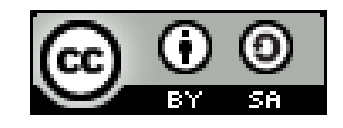

Francesco FIERMONTE ffierm@gmail.com Rocco PISPICO r.pispico@gmail.com